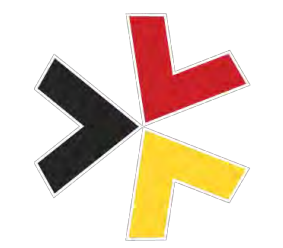

### ResponderCon

#### Have Fun with It!: Tracking Ransomware Operator Lateral Movement and Recovering Deleted Files the Easy Way!

Ryan Chapman | @rj\_chap

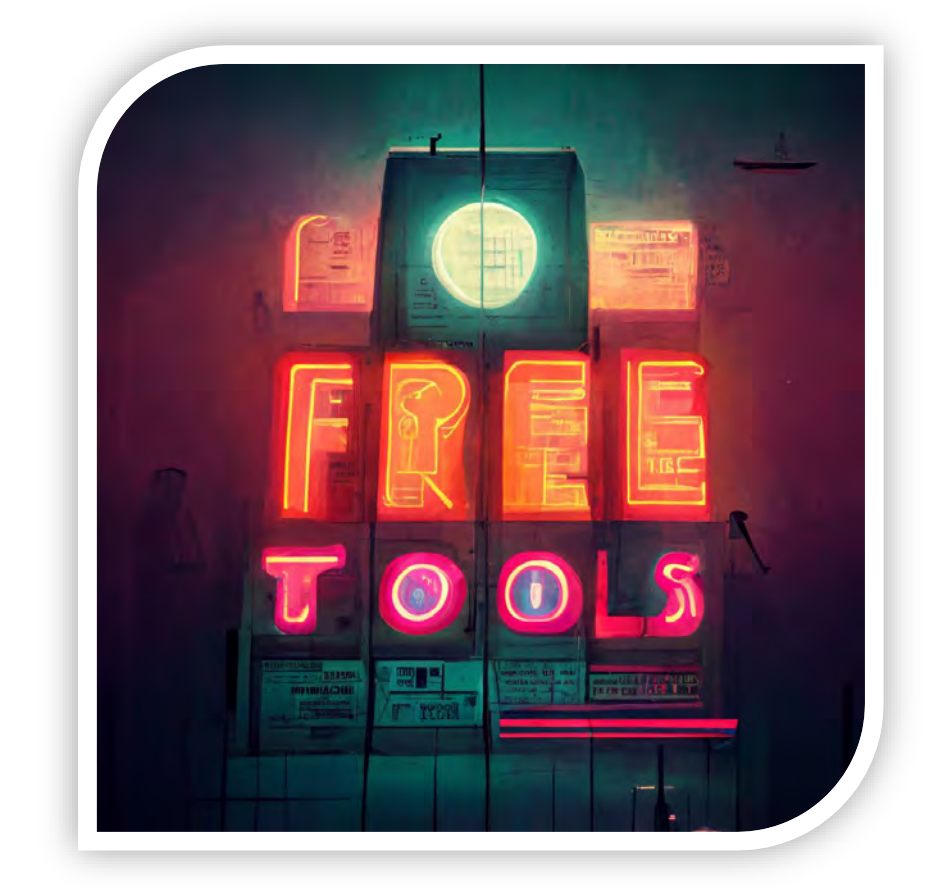

# 

#### Ryan Chapman | @rj\_chap

- Principal IR Consultant @ BlackBerry
- Author of SANS FOR528: Ransomware for Incident Responders
- CactusCon Sponsor/Community Liaison (former Lead)
- PluralSight author
- Retro gaming enthusiast

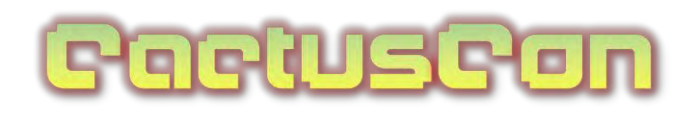

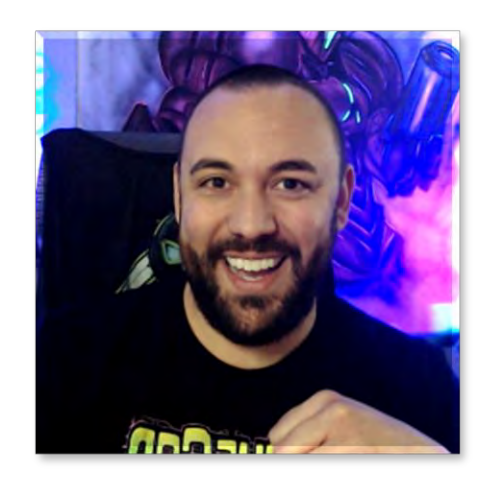

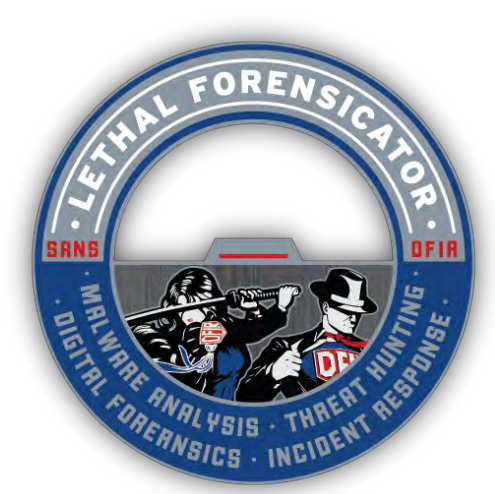

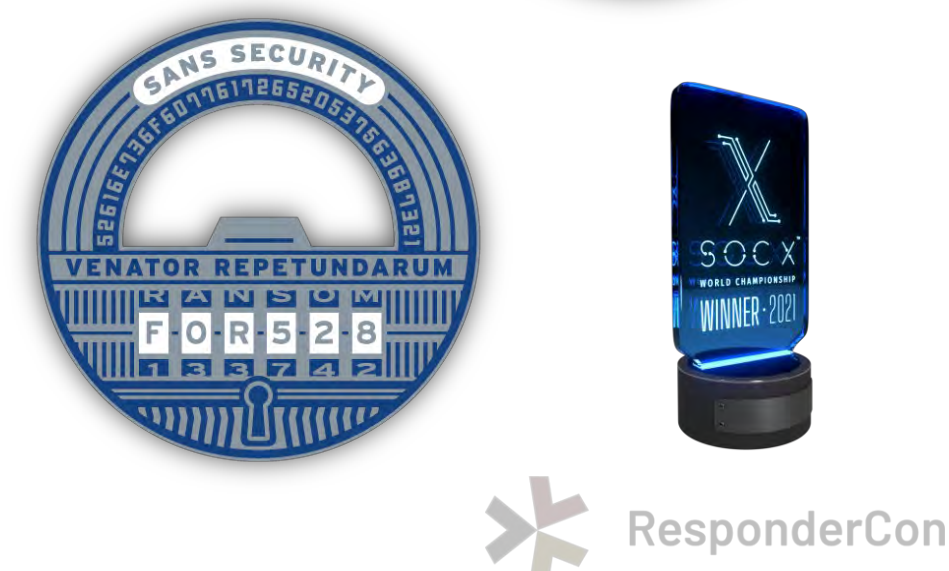

### Our Focus

- Quick-and-easy, FREE tools
- Tools that enable **at-a-glance analysis**
- Per-host analysis == easy
- Boots on the ground? Perfect!
- Especially applicable to Law Enforcement (LE)!
  - We are often asked about LE resources
  - These work great!

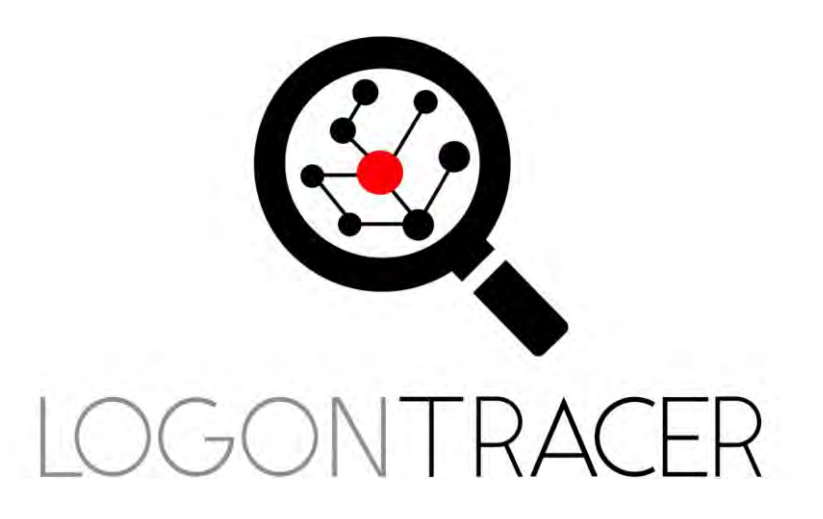

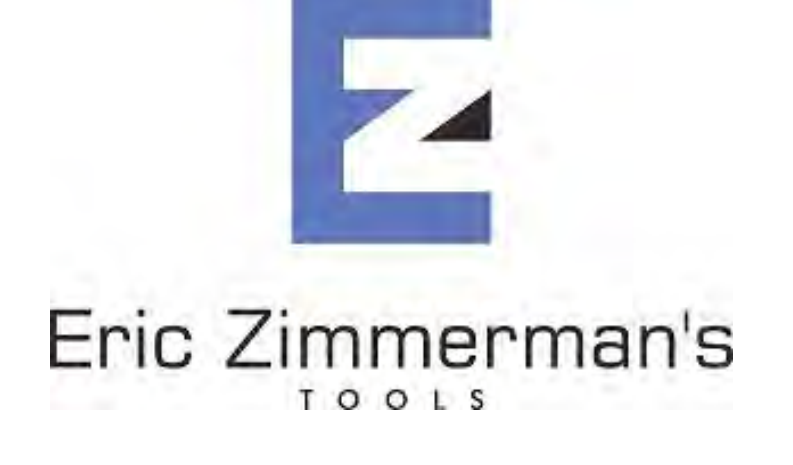

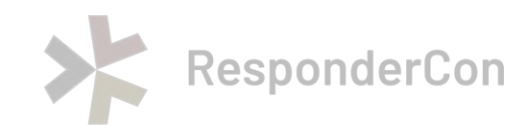

# Tracking Lateral

Movement

### Tracking Lateral Movement

- Tracking the adversary through the network
- Common lateral movement methods:
  - SMB BITS
  - RDP WinRM
    - WMI
- SMB is the most popular e.g., PsExec & related methods
  - Want to learn *exactly* how PsExec works? See <u>for528.com/psexec-lateral</u>
- For an amazing LM tracking sheet, see <a href="for528.com/lateral">for528.com/lateral</a>

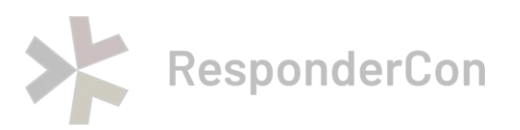

#### Scanning... Scanning... Scanning...

- To move laterally, the TA must know where to go
- Commercial, free, and FOSS scanners used often
- Ransomware actors tend to prefer these scanners:
  - Advanced IP Scanner
  - Advanced Port Scanner
  - Angry IP Scanner
  - Cobalt Strike (built-in scanning)
  - KPort Scanner
  - Network Port Scanner
  - nmap (good old nmap!)
  - Qfinder Pro

| Scan         |                                                                                                    |                      |                                                                                        |       |                                                                                                    |                                                                    |  |
|--------------|----------------------------------------------------------------------------------------------------|----------------------|----------------------------------------------------------------------------------------|-------|----------------------------------------------------------------------------------------------------|--------------------------------------------------------------------|--|
| 92.1681-255  |                                                                                                    |                      | Example: 19                                                                            | 2,768 | Search                                                                                                    |                                                                    |  |
| esults Favor | ites                                                                                                    |                      |                                                                                        |       |                                                                                                    |                                                                    |  |
|              | 192.168.<br>192.168.<br>192.168.                                                                                                    | 192.<br>192.<br>192. | 168.<br>168.<br>168.                                                                   | inte  | el Corporate                                                                                                    | 98:38:<br>2C:16:<br>2C:16:                                         |  |
|              | BOOGIE-PC<br>Denon-AVR-X3500H<br>GT-AC5300<br>HTTP, ASUS WRT http admin<br>HTTP, Enter activation key<br>amazon-<br>host.docker.internal<br>madhouseNAS | E                    | Explore Radmin Tools Copy Rescan Save as Add to favorites Rename Edit comment Advanced |       | cro-Star INTL CO., LTD<br>Full Control<br>View Only<br>Telnet<br>File Transfer<br>Shutdown<br>Chat<br>Voice Chat<br>Send Message | 6C:62:<br>00:05:<br>04:D9:<br>00:D0:<br>2C:16:<br>2C:16:<br>00:11: |  |

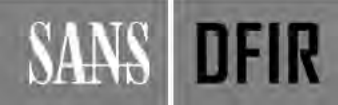

[from FOR528 Section 2]

#### LogonTracer to the Rescue!

- Tool to visualize lateral movement
- From JPCERT Coordination Center (JPCERT/CC)
- See the LogonTracer repo: <u>for528.com/ltracer</u>

#### • **IMPORTANT**:

- Does not cover "all" logon/ authentication events
- Event IDs included  $\rightarrow$

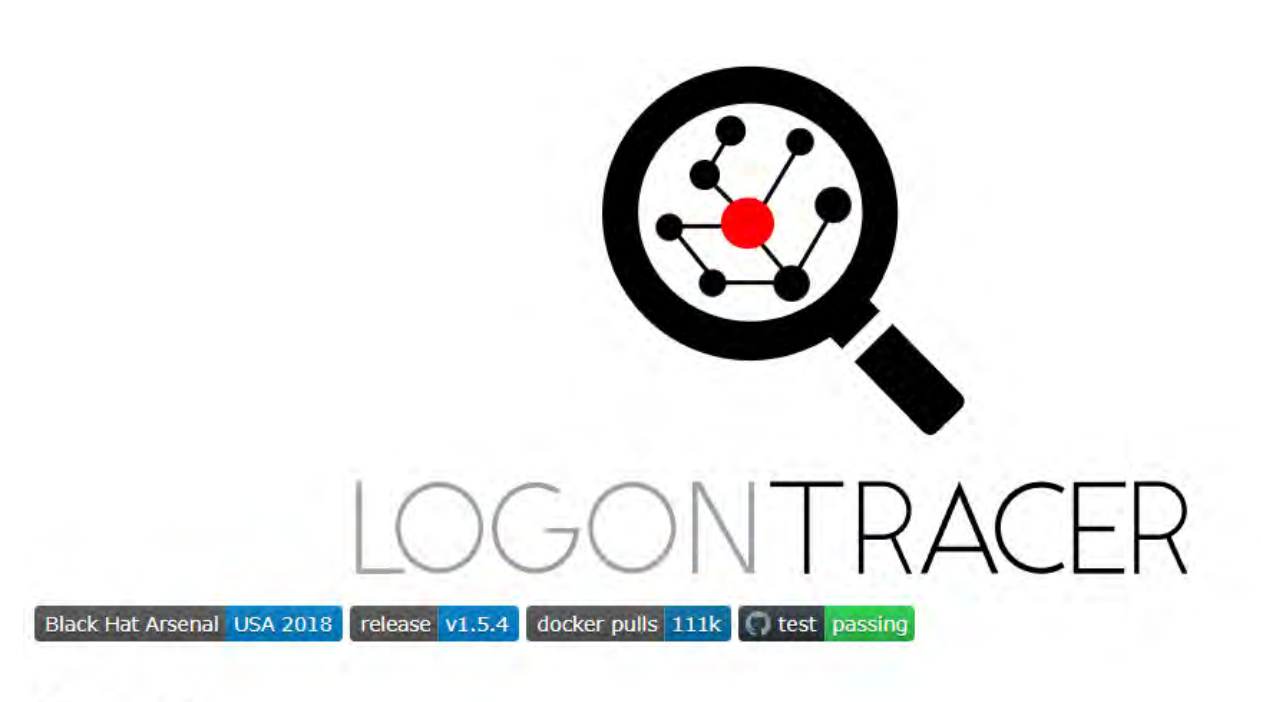

#### Concept

**LogonTracer** is a tool to investigate malicious logon by visualizing and analyzing Windows Active Directory event logs. This tool associates a host name (or an IP address) and account name found in logon-related events and displays it as a graph. This way, it is possible to see in which account login attempt occurs and which host is used. This tool can visualize the following event id related to Windows logon based on this research.

- 4624: Successful logon
- 4625: Logon failure
- 4768: Kerberos Authentication (TGT Request)
- 4769: Kerberos Service Ticket (ST Request)
- 4776: NTLM Authentication
- 4672: Assign special privileges

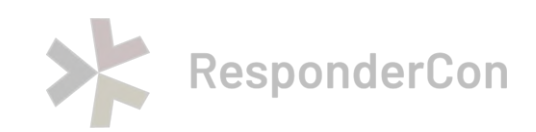

### Installing LogonTracer

- Linux / macOS install
  - for528.com/ltracer-install
- Docker install
  - for528.com/ltracer-docker
  - E.g., Docker installed in FOR528 SIFT VM
  - \$ docker run --detach --publish=7474:7474 -publish=7687:7687 --publish=8080:8080 -e LTHOSTNAME=127.0.0.1 jpcertcc/docker-logontracer

#### sansforensics@siftworkstation: ~

\$ sudo docker run --detach --publish=7474:7474 --publish=7687:7687 --publish=8080:8080
-e LTH0STNAME=127.0.0.1 jpcertcc/docker-logontracer
97c6c5d630ecbcdf79b217159c37fdcfffcac757f4838d159fce596fd42d745f

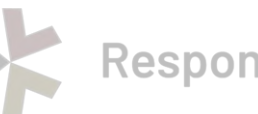

#### LogonTracer

All Users

SYSTEM Privileges

NTLM Remote Logon

RDP Logon

Network Logon

Batch Logon

Service Logo

MS14-068 Exploit Failure

Logon Failure

Detect DCSync/DCShadow

Add/Delete Users

Domain Check

Audit Policy Change

Diff Graph

Create Timeline

| ogonTracer × localhost:8080/log                            |                                                                          |                                                                                |  |  |  |
|------------------------------------------------------------|--------------------------------------------------------------------------|--------------------------------------------------------------------------------|--|--|--|
|                                                            | x +                                                                      | 2                                                                              |  |  |  |
|                                                            | lhost:8080/#                                                             | 150% ☆ 🛛 🖂                                                                     |  |  |  |
| D Timesketch ⊕ Kibana ⊕ Elasticsearch ⊖ FOR<br>Batch Logon | R528 Workbook 🔮 CyberCheF                                                |                                                                                |  |  |  |
|                                                            |                                                                          | 6 naha.okinawa                                                                 |  |  |  |
| Upload Event Log                                           | g File                                                                   | × kuoka                                                                        |  |  |  |
| Fa                                                         | ported file format is EVTX or XML (exported Event Viewer or PowerShell). | iokka                                                                          |  |  |  |
| Lo                                                         |                                                                          | okyo                                                                           |  |  |  |
| 0 ~                                                        | EVTX V Security.evtx                                                     | Browse                                                                         |  |  |  |
|                                                            |                                                                          |                                                                                |  |  |  |
| Au                                                         | need to reload the web page.                                             | jxz                                                                            |  |  |  |
| Au<br>Dit                                                  | need to reload the web page.                                             | jxz<br>Upload Close Log jp_09                                                  |  |  |  |
| Au<br>Dit<br>Cr                                            | need to reload the web page.                                             | J×Z<br>Upload Close Log jp_09<br>6.101                                         |  |  |  |
| Au<br>Dif<br>Cr<br>Add event value                         | need to reload the web page.                                             | Upload Close Log jp_09<br>6.101<br>4 192.168.16.104                            |  |  |  |
| Au<br>Dit<br>Cr<br>Add event value<br>Count Type Auth      | need to reload the web page.                                             | yxz<br>Upload Close Log jp_09<br>6.101<br>4 192.168.16.104<br>5 192.168.16.103 |  |  |  |

| Voortiger       Voortiger                                                                                                    | Activitie | 😢 Firefox Web Browser 🔫                                                                                                    |                                                                                                    | Sep 13 04                                                                                                    | :02                                                                                                    |                                                                                                    | A 4             |
|----------------------------------------------------------------------------------------------------|-----------|----------------------------------------------------------------------------------------------------|----------------------------------------------------------------------------------------------------|----------------------------------------------------------------------------------------------------|----------------------------------------------------------------------------------------------------|----------------------------------------------------------------------------------------------------|-----------------|
| A C A O D bedretstandow     C A O D bedretstandow     C A O D bedretstandow     C A O D bedretstandow     C A O D bedretstandow     C A O D bedretstandow     C A O D Bedretstandow     C A O D D Bedretstandow     C A O D D Bedretstandow     C A O D D Bedretstandow     C A O D D Bedretstandow     C A O D D Bedretstandow     C A O D D D D D D D D D D D D D D D D D D                                                                                                    | -         | LogonTracer × localhost:8080/log                                                                                                    | × http://localhost:8080/log × +                                                                                                    |                                                                                                    | × localhost:8080/log                                                                                                    | × http://localhost:8080/log × +                                                                                          | ÷               |
| <ul> <li>O'Timesked @ Kause @ Baktosend: @ YokerChef</li> <li>Carbo Boldar / Lark 2022/09/13 04:01:01 [+] Neod j Karmel version: 4.2.13</li> <li>Carbo Boldar / Lark Jocal/src / LogonTracer/cache. [+] make cache [r]</li> <li>Carbo Boldar / Lark Jocal/src / LogonTracer/cache.</li> <li>Carbo Boldar / Lark Jocal/src / LogonTracer/cache.</li> <li>Carbo Boldar / Lark Jocal/src / LogonTracer/scole.</li> <li>Carbo Boldar / Lark Jocal/src / LogonTracer/scole.</li> <li>Carbo Boldar / Lark Jocal/scole / Lark Jocal/scole / Lar</li></ul>                                                                                            | -         | $\leftarrow \rightarrow C \ \textcircled{a}$ $\bigcirc \ \textcircled{b}$ localhost:                                                                                                    | 3080/log                                                                                                    | له                                                                                                    | 웒 view-source                                                                                                    | :http://localhost:8080/log                                                                                               | 2               |
| [+] Script start. 2022/09/13 04:01:01 [+] Nee4j Kernel version: 4.2 [+] Keript start. 2022/09/13 04:01:01 [+] Nee4j Kernel version: 4.2.13 [+] Nee4j Kernel version: 4.2.13 [+] Nee4j Kernel version: 4.2.13 [+] Nee4j Kernel version: 4.2.13 [+] Nee4j Kernel version: 4.2.13 [+] Nee4j Kernel version: 4.2.13 [+] Nee4j Kernel version: 4.2.14 [+] Kee4j Kernel version: 4.2.13 [+] Nee4j Kernel version: 4.2.13 [+] Nee4j Kernel version: 4.2.14 [+] Kee4j Kernel version: 4.2.13 [+] Nee4j Kernel version: 4.2.14 [+] Nee4j Kernel version: 4.2.13 [+] Nee4j Kernel version: 4.2.14 [+] Nee4j Kernel version: 4.2.14 [+] Nee4j Kernel version: 4.2.14 [+] Nee4j Kernel version: 4.2.13 [+] Nee4j Kernel version: 4.2.14 [+] Nee4j Kernel version: 4.2.14 [+] Nee4j Kernel version: 4.2.13 [+] Nee4j Kernel version: 4.2.14 [+] Nee4j Kernel version: 4.2.14 [+] Nee4j Kernel version: 4.2.13 [+] Nee4j Kernel version: 4.2.14 [+] Nee4j Kernel version: 4.2.14 [+] Nee Voading 1000 records. [+] Nee Voading 1000 records. [+] Nee4j Kernel version: 4.2.14 [+] Nee4j Kernel version: 4.2 |           | 📀 Timesketch  🕀 Kibana 🕀 Elasticsearch 🤤 FOR528 W                                                                                                    | Jorkbook 💷 CyberChef                                                                                                    | .ch 🕀 Kiban                                                                                                    | a ⊕ Elasticsearch ⊜ FOR528                                                                                                    | 8 Workbook 🖙 CyberChef                                                                                                   |                 |
|                                                                                                    |           | [+] Script start. 2022/09/13 04:<br>cache folder /usr/local/src/Logor<br>parsing the EVTX file. [+] Parse<br>[+] Now loading 300 records. [+<br>records. [+] Now loading 800 re<br>1200 records. [+] Now loading 1700 records. [+] Now loading 2200 records.<br>[+] Now loading 2200 records.<br>records. [+] Now loading 2700 records.<br>[+] Now loading 3600 records.<br>[+] Now loading 3600 records.<br>records. [+] Now loading 4100 records.<br>[+] Now loading 5000 records. | 01:01 [+] Neo4j Kernel version: 4.2<br>hTracer/cache. [+] make cache<br>the EVTX file /usr/local/src/L<br>-] Now loading 400 records.<br>[cords. [+] Now loading 900<br>1300 records. [+]<br>[+] Now loading 2300 records. [+]<br>[+] Now loading 3700 re-<br>records. [+] Now loading<br>loading 4600 records. [+]<br>[+] Now loading 5100 re-<br>[4] | <pre>[+] Scri<br/>[+] Neo4<br/>[+] Dele<br/>[+] Dele<br/>[+] make<br/>[+] Last<br/>[+] Star<br/>[+] Pars<br/>[+] Now<br/>[+] Now</pre> | bt start. 2022/09<br>j Kernel version:<br>te all nodes and<br>te cache folder /us<br>record number is<br>t parsing the EVT<br>e the EVTX file /<br>Loading 100 recor<br>Loading 200 recor<br>Loading 300 recor<br>Loading 500 recor<br>Loading 600 recor<br>Loading 600 recor<br>Loading 600 recor<br>Loading 700 recor<br>Loading 100 recor<br>Loading 100 recor<br>Loading 200 recor<br>Loading 200 recor<br>Loading 200 recor<br>Loading 200 recor<br>Loading 200 recor<br>Loading 200 recor<br>Loading 200 recor<br>Loading 200 recor<br>Loading 200 recor<br>Loading 200 recor | <pre>/13 04:01:01<br/>4.2.13<br/>relationships from this Neo4j database.<br/>usr/local/src/LogonTracer/cache.<br/></pre> | `Delet<br>1 Sta |

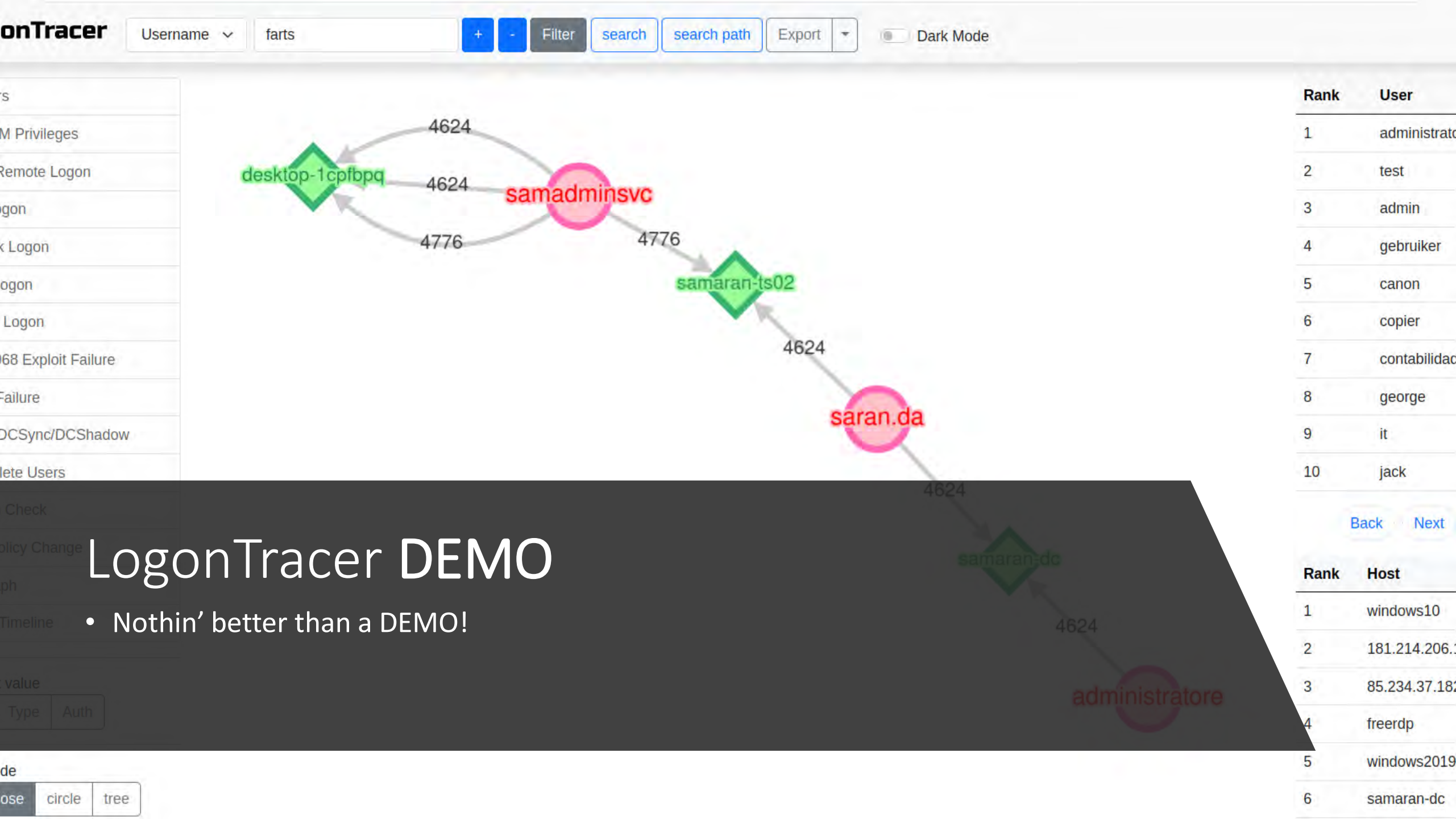

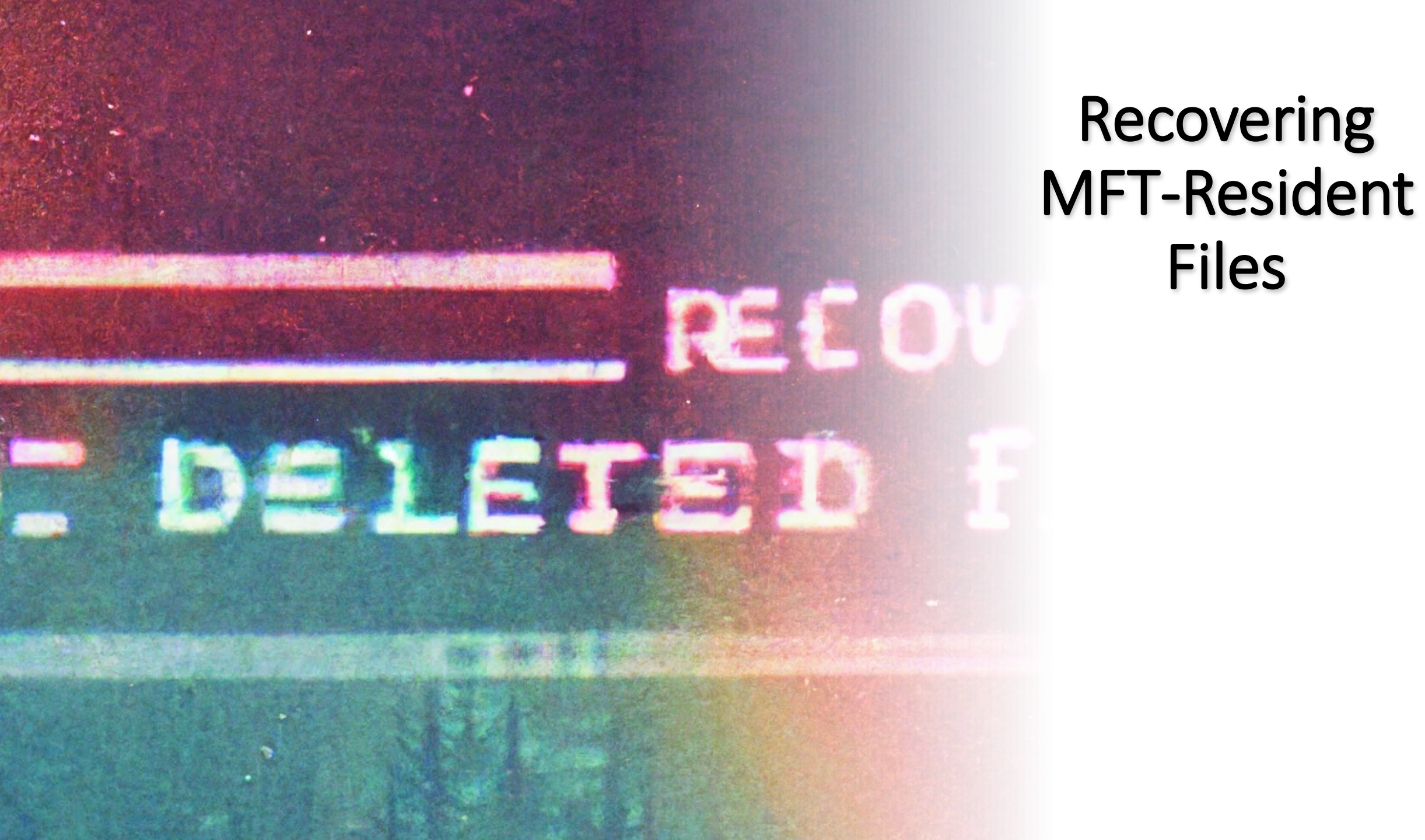

#### MFT-Resident Files

- Master File Table (MFT) overview
- Small files such as text and various script files may be "resident"
  - Triage collections often pull the \$MFT file
  - With just this \$MFT file, you may be able to obtain files
  - Even if *deleted*, you may be able to recover files from the \$MFT itself (win!)
- MFT records are 1KB
  - 1KB == 1024 bytes
- If a file's size, including NTFS metadata, is <1,024 bytes:
  - The file may reside within the \$MFT file itself
- Maximum MFT-resident file sizes vary
  - Max size commonly accepted to be ~900 bytes
  - 1,000-byte files with very little NTFS metadata could be resident
- To learn more, see MS' docs here: <a href="for528.com/resident">for528.com/resident</a>

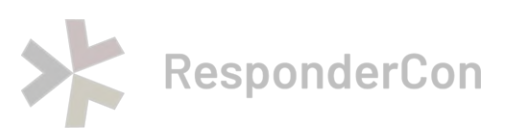

### MFTEcmd to the Rescue!

- Eric Zimmerman's \$MFT | \$J | \$LogFile | \$Boot | \$SDS parser
  - See <u>for528.com/mftecmd</u>
  - Eric's intro to his tool here: for528.com/mftecmd-intro
- "ZimmermanTools" are the go-to for many DFIR analysts
  - See <a href="https://ericzimmerman.github.io/">https://ericzimmerman.github.io/</a>
- A fun "small world" story:
  - Eric was in our FOR528 alpha chat
  - During class, a student noted how useful it would be if MFTEcmd could dump *all* resident files in one fell swoop
  - Within an hour, MFTEcmd was updated! (Thanks again Eric!!)

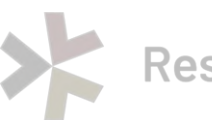

ponderCon

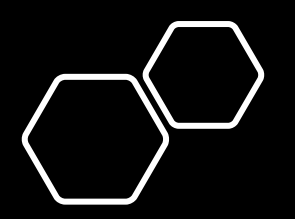

### Real-World Example

- We at BlackBerry recently published an article on the "MONTI strain" ransomware group (for528.com/monti)
- MONTI used the Action1 RMM, which was a new TTP
- During the IR, I was able to recover the file you see here from an \$MFT file
- This file contained the MONTI actor's Action1 Customer ID! – Thanks, MFTEcmd!

#### 🔚 121607-9\_what\_is\_this.txt.bin 🗵

- 1 Action1 Agent service provides the ability to remotely manage this computer using Action1 RMM. Visit www.action1.com to learn more. Stopping or disabling the service would prevent system administrators from leveraging this functionality.
- 3 If you believe this installation was not authorized by your organization, please email support@action1.com and include this customer ID: c82d5b35-77c7-[redacted]

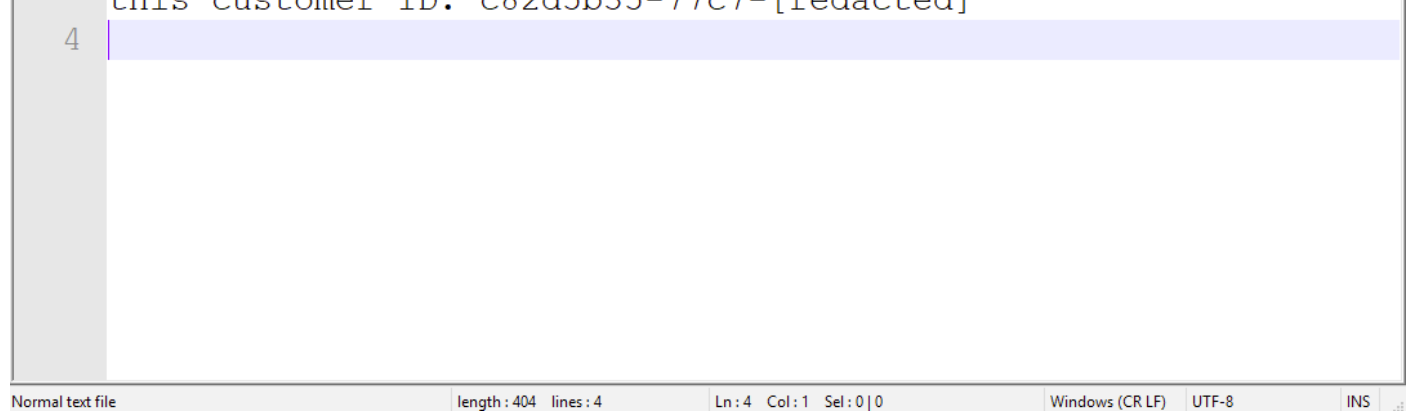

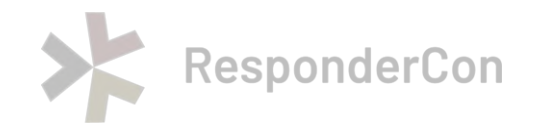

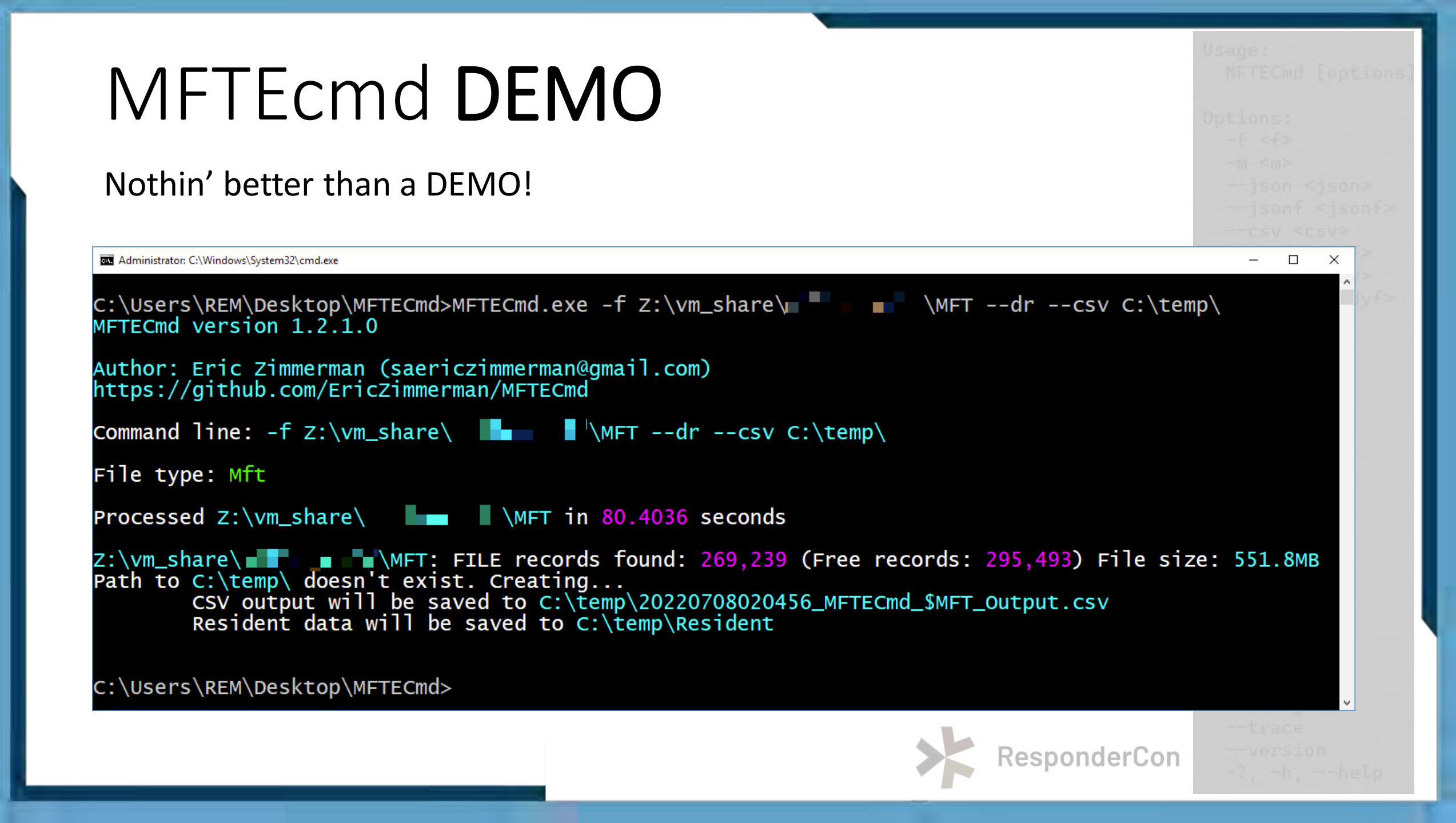

#### THANK YOU!!!

#### <u>Have Fun with It!:</u> Tracking Ransomware Operator Lateral Movement and Recovering Deleted Files the *Easy Way*!

Ryan Chapman | @rj\_chap

## Questions/Comments?

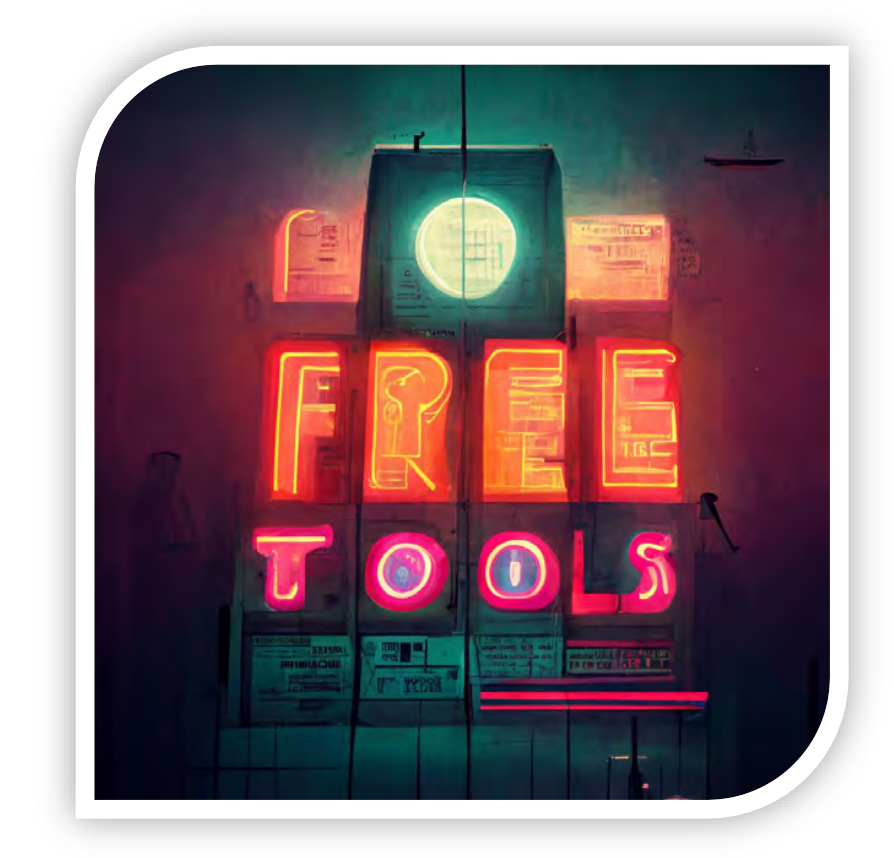

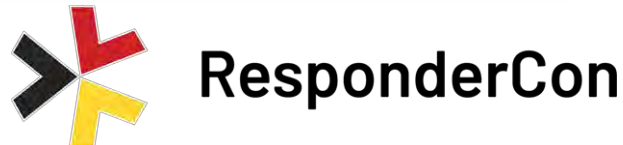